### 公益社団法人東京都障害者スポーツ協会

# TOKYO 障スポ&サポート 操作マニュアル

# Shikuminet。 シッミネット。 ~ボランティア団体用~

# 目次

| 1. | 新規ボ            | ラン        | ティ       | ア          | 寸       | 体       | 登      | 録       | 手 | 順 | • | ٠ | ٠ | • | ٠ | ٠ | • | • | ٠ | • | Р3 |   |
|----|----------------|-----------|----------|------------|---------|---------|--------|---------|---|---|---|---|---|---|---|---|---|---|---|---|----|---|
| 2. | ログイン           | ン方法       | 法・       | •          | ٠       | •       | •      | •       | • | • | • | • | • | • | • | • | • | • | • | • | р9 |   |
| 3. | パスワー           | ード        | 変更       | <u>.</u> • | ٠       | •       | •      | •       | • | ٠ | ٠ | • | • | • | • | • | • | • | • | • | Р1 | 0 |
| 4. | 会員管理<br>(代理ログイ | 里・<br>ンによ | ・・<br>るイ | •<br>ベン    | •<br>卜申 | ・<br>込を | •<br>合 | ・<br>む) | • | • | • | • | • | • | • | • | • | • | • | • | Р1 | 1 |
| 5. | メールi           | 送信        | ••       | •          | •       | •       | •      | •       | • | • | • | • | • | • | • | • | • | • | • | • | Р1 | 8 |
| 6. | メール            | 管理        | • •      | •          | ٠       | •       | •      | •       | • | ٠ | • | • | • | • | • | • | • | • | • | • | Р1 | 9 |
| 7. | 団体情報           | 服の        | 編集       | •          | ٠       | •       | •      | •       | • | • | • | • | • | • | • | • | • | • | • | • | Р2 | 0 |
| 8. | 所属団            | 本管        | 理者       | ŕの         | 追       | 加       | •      | •       | • | • | • | • | • | • | • | • | • | • | • | • | Р2 | 1 |

| 団体登録                | 新規ボランティア団体申請<br>回体登録者のお名前とメールアドレスをご登録ください。<br>ご登録いただきましたメールアドレスに<br>団体登録のご案内をお送りさせていただきます                                     |               |  |  |  |  |  |
|---------------------|----------------------------------------------------------------------------------------------------|---------------|--|--|--|--|--|
|                     | 既に団体登録をされている方は                                                                                                    | t <u>256</u>  |  |  |  |  |  |
| 氏名 必須               | 姓                                                                                                    | 名             |  |  |  |  |  |
| 氏名(力ナ) 必須           | セイ                                                                                                    | XT            |  |  |  |  |  |
| メールアドレス 必須          | taro.tanaka@mail.com                                                                                                    |               |  |  |  |  |  |
| メールアドレス<br>(再入力) 必須 | taro.tanaka@mail.com                                                                                                    |               |  |  |  |  |  |
| ご登録には各種             | ご登録には各種規約、並びに個人情報保護方針等への同意が必要です<br>東京都障害者スポーツ協会<br><u>利用規約</u><br><u>プライバシーポリシー</u><br><u>シクミネット利用規約</u><br>(個人情報の取扱いに関する同意専項 |               |  |  |  |  |  |
|                     | ── 規約に同意して登録                                                                                                    | रे <b>ग</b> ळ |  |  |  |  |  |
|                     | キャンセル 同意し                                                                                                    | <b>ノて次へ</b>   |  |  |  |  |  |

①「新規ボランティア団体申請」画面にアクセスし、名前とメールアドレスを入力してください。

②各種規約をご確認頂き、「同意して次へ」と進みます。

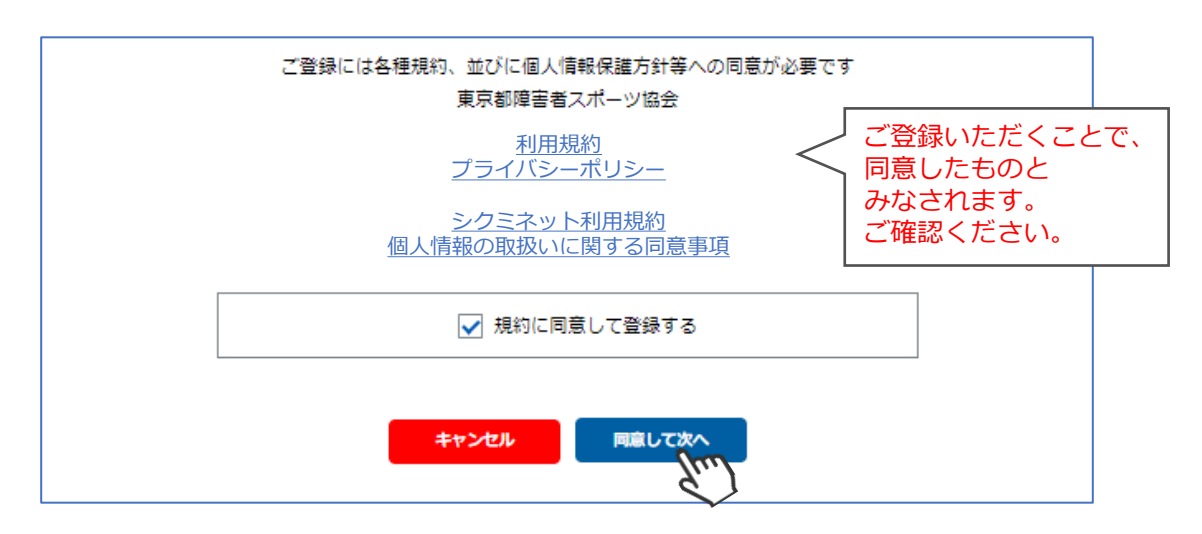

### 1. 新規ボランティア団体登録手順

③メールアドレス確認画面が出るので、問題がなければ「送信」をクリックしてください。 登録用のURLを記載したメールが自動送信されますので、ドメイン「@shukuminet.jp」からの メールを受信できるよう受信設定をお願いします。

| 送信先メールアドレスの確認                                              |
|------------------------------------------------------------|
| 以下のメールアドレスに「団体登録のご案内」をお送りいたします。<br>メールアドレスに開違いがないかご確認ください。 |
| sakamoto@gmail.com                                         |
| 携帯・スマートフォンのメールアドレスをご利用の場合には、                               |
| 以下のドメインを受信できるように設定をお願いいたします。                               |
| @shikuminet.jp                                             |
| ドメイン指定受信手順は以下をご確認ください                                      |
| ▼softbankの方は <u>こちら</u>                                    |
| ▼docomoの方は <u>こちら</u>                                      |
| ▼auの方は次の2つを確認して下さい                                         |
| ドメイン設定 メール受信設定                                             |
| 修正<br>送信                                                   |

④登録されたメールアドレス宛にメールが届きます。 メール本文内のURLをクリックしてください。

| メール送信のご案内                                                                                                    |                                                                                                    |
|----------------------------------------------------------------------------------------------------|----------------------------------------------------------------------------------------------------|
| ご登録のメールアドレスに、メールをお送りいたしま                                                                                                    | した。                                                                                                    |
| 引き続き団体登録を行ってください。                                                                                                    |                                                                                                    |
| メール本文には団体登録用のURLが記載されていま                                                                                                    | す。                                                                                                    |
| そのURLをクリックし、団体登録のお手続きをお願いいた                                                                                                    | Eします。                                                                                                    |
|                                                                                                    | ♀返信 ♀全貝に返信 ♀ 転送                                                                                                    |
|                                                                                                    | no-reply@shikuminet.jp 1:                                                                                                    |
| sakamoto@gmail.com                                                                                                    | 【東京都障害者スポーツ協会】ボランティア団体登録のご案内                                                                                                    |
| - 0                                                                                                    | ● 画像をダウンロードするには、ここをクリックします。プライバシー保護を促進するため、メッセージ内の画像は自動的にはダウンロードされません。                                                                                                    |
|                                                                                                    | -                                                                                                    |
| メールが届かない場合は、お手数ですが下記をご確認の上、再度:<br>してください。<br>・メールアドレスが間違っているか確認する。<br>・URL付きメールの受信/拒否設定がされていないか確認する。<br>・メールの受信/拒否設定がされていないか確認する。<br>・「述惑メールフォルダー」等に振り分けられていないか確認する。<br>・セキュリティの設定で受信できない状態になっていないか確認する | <ul> <li>坂本 剛様</li> <li>この度は、ボランティア団体登録をご希望頂き、誠にありがとうございます。</li> <li>ボランティア団体登録のご案内をお送りさせていただきます。</li> <li>以下の URL にアクセスして、ご登録をお願いいたします。</li> <li>https://tokvo01.shikuminet.ip/admin/organizations/applv/input/2</li> <li>k=7b226d61696c223a20226d617473756f407368756b756d696e65742e63666d222c20226e616d65223a2</li> <li>※本メール内容に心あたりのない場合は、お手数ですが、下記シクミネット・カスタマーサポートセンターへご連絡をお願いいたします。</li> <li>※本メールは、配信専用のアドレスで配信されています。</li> <li>お手数をお掛けいたしますが、このメールの内容についてのお問い合わせは下記の連絡先までお願いいたします。</li> </ul> |

⑤団体情報を入力し「確認」ボタンをクリックしてください。

| 団体コード                                                                                                    |                                                                                                    |
|----------------------------------------------------------------------------------------------------|----------------------------------------------------------------------------------------------------|
| 回体名                                                                                                    | xa 00ポランティアクラブ                                                                                                    |
| 団体名 (力ナ)                                                                                                    |                                                                                                    |
| 団体種別                                                                                                    | 2011 非営利団体 ▼                                                                                                    |
| 団体種別(その他)                                                                                                    |                                                                                                    |
| 回体会員登録状況                                                                                                    | 🛛 🛤 マーク 東京都障害者スポーツ協会への会                                                                                                    |
| 基本情報                                                                                                    | 登録状況を選択してください。                                                                                                    |
| 代表者/担当者                                                                                                    | 旗東京太郎                                                                                                    |
| 代表者/担当者(力ナ)                                                                                                    | 201 トウキョウ タロウ                                                                                                    |
| 役職名                                                                                                    | 代表理事                                                                                                    |
| <b>郵便番号</b>                                                                                                    | <u>کتة</u> 123-4567                                                                                                    |
| 都道府県 。                                                                                                    | 凍京部 ▼                                                                                                    |
| 市区町村                                                                                                    | 2通 法谷区●●町                                                                                                    |
| 番地                                                                                                    | 2d 1-2-3                                                                                                    |
| 建物名                                                                                                    | 00マンション102号                                                                                                    |
| 电話番号                                                                                                    | عة 03-1111-2222                                                                                                    |
| FAX番号                                                                                                    | 03-3333-4444                                                                                                    |
| URL                                                                                                    | https://xxxxxxxx.jp                                                                                                    |
| 事業内容・活動内容                                                                                                    |                                                                                                    |
| 事業内容・活動内容                                                                                                    |                                                                                                    |
| 東葉内容 · 活動内容<br>窓口担当者情報                                                                                                    | 東京都障害者スポーツ協会から連絡を行                                                                                                    |
| 東京内容 · 活動内容           高口担当者情報           高口担当者                                                                                                    | ■ (                                                                                                    |
| 東葉内容 - 活動内容<br>高口担当者情報<br>窓口担当者<br>窓口担当者<br>窓口担当者(カナ)                                                                                                    | ■ ペ発者/週当者と同一 東京都障害者スポーツ協会から連絡を行う際の連絡先について、代表者と異なる場合は以下を入力してください。                                                                                                    |
| 東奥内容・活動内容           窓口担当者情報           窓口担当者           窓口担当者           窓口担当者                                                                                                    | 東京都障害者スポーツ協会から連絡を行う際の連絡先について、代表者と異なる<br>場合は以下を入力してください。                                                                                                    |
| 事業内容・活動内容       窓口担当者債報       窓口担当者       窓口担当者       窓口担当者       窓口担当者       窓口担当者       窓口担当者                                                                                                    | ■ ペ素も/周当者と同一       東京都障害者スポーツ協会から連絡を行う際の連絡先について、代表者と異なる場合は以下を入力してください。                                                                                                    |
| 事業内容・活動内容           窓口担当者情報           窓口担当者           窓口担当者           窓口担当者           窓口担当者           窓口担当者           窓口担当者           第便番号           都道府風           市区町は                                                                                                    | 「▼ K表5/図当者と同────────────────────────────────────                                                                                                    |
| 事業内容・活動内容       窓口担当者債報       窓口担当者       窓口担当者       窓口担当者       窓口担当者       窓口担当者       窓口担当者       窓口担当者       窓口担当者       窓口担当者       窓口担当者       窓口担当者       窓口担当者       窓口担当者       窓口担当者       窓口担当者       窓口担当者       窓口担当者       窓口担当者       窓口担当者       窓口目       市区町村       香地                                                                                                    | ■                                                                                                    |
| 事業内容・活動内容       窓口担当者信報       窓口担当者       窓口担当者       窓口担当者       窓口担当者       窓口担当者       第一日       新屋/役集号       都道府県       市区町村       香地       建物名                                                                                                    | ■ rtts///// 東京都障害者スポーツ協会から連絡を行う際の連絡先について、代表者と異なる場合は以下を入力してください。                                                                                                    |
| 東京内容・活動内容       高口担当者情報       高口担当者       高口担当者(力ナ)       所風ノ役電名       郵便冊弓       都道府風       市区町村       垂地       詰物名       電話番号                                                                                                    | ■ ペ素者/担当者と同一   東京都障害者スポーツ協会から連絡を行う際の連絡先について、代表者と異なる場合は以下を入力してください。                                                                                                    |
| <ul> <li>事業内容・活動内容</li> <li>窓口担当者情報</li> <li>窓口担当者</li> <li>窓口担当者 (カナ)</li> <li>所成/役価名</li> <li>郵便番号</li> <li>都道府県</li> <li>市区町村</li> <li>香地</li> <li>建物名</li> <li>毛区毎号</li> <li>FAX番号</li> </ul>                                                                                                    | ■                                                                                                    |
| 事業内容・活動内容       直口担当者情報       三口担当者       三口担当者       三口担当者       三口担当者       三口担当者       「四担当者       「四担当者       「四担当者       「四担当者       「四担当者       「四日当者       「四日当者       「四日当者       「四日当者       「四日当者       「四日当者       「四日当者       「四日当者       「四日当者       「四日二日       「四日二日       「四日二日       「四日二日       「四日二日       「四日二日       「四日二日       「四日二日       「四日二日       「四日二日       「四日       「四日                                                                                                    | ■ ペ焼き/用当きと同     ■                                                                                                    |
| 事業内容・活動内容       窓口担当者情報       窓口担当者       窓口担当者       窓口担当者       窓口担当者       窓口担当者       窓口担当者       窓口担当者       窓口担当者       第四日       部道府風       市区町村       雪池       建物名       電池       転話番号       FAX番号       ドメールアドレス       読希                                                                                                    | Rest bet bet bet bet bet bet bet bet bet be                                                                                                    |
| 事業内容・活動内容       直口担当者信報       三口担当者       三口担当者()       第(7) 日本       新成一段電名       新成一時       市区町村       香地       建防名       電話番号       FAX番号       Eメールアドレス       読帯                                                                                                    | ■ rttd://回当者と同一          東京都障害者スポーツ協会から連絡を行う際の連絡先について、代表者と異なる場合は以下を入力してください。                                                                                                    |
| <ul> <li>東東内容・活動内容</li> <li> <b>立口担当者情報</b> </li> <li>             プロ担当者         </li> <li>             プロ担当者         </li> <li>             ののののののののののののののののののののののののの</li></ul>                                                                                                    | In the second second secon |
| <ul> <li>夢菜内容・活動内容</li> <li>窓口担当者信報</li> <li>窓口担当者</li> <li>窓口担当者</li> <li>窓口担当者(カナ)</li> <li>所属/役電号</li> <li>都道府県</li> <li>部辺市県</li> <li>部辺市県</li> <li>部</li> <li>部</li> <li>電話番号</li> <li>FAX番号</li> <li>Eメールアドレス</li> <li>読帯</li> <li>目由記載欄</li> </ul>                                                                                                    |                                                                                                    |
| <ul> <li>東奥内容・活動内容</li> <li>              エロ担当者信報      </li> <li>             ズロ担当者(1)         </li> <li>             ズロ担当者(1)         </li> <li>             ズロ担当者(1)         </li> <li>             ズロ担当者(1)         </li> <li>             プロ担当者(1)         </li> <li>             プロ目:         </li> <li>             プロ目:         </li> <li>             プロ目:         </li> <li>             プロ目:         </li> <li>             プロ目:         </li> <li>             プロー         </li> <li>             プロー         </li> </ul> <li>             プロー         </li> <li>             プロー         </li> <li>             プロー         </li> <li>             プロー         </li> <li>             プロー         </li> <li>             プロー         </li> | ■ rttargester   東京都障害者スポーツ協会から連絡を行う際の連絡先について、代表者と異なる場合は以下を入力してください。                                                                                                    |

⑥確認画面が表示されますので、内容を確認して「申請」ボタンをクリックしてください。

|                                                                                                    | 下記内容で申請いたしますか。                                                          |
|----------------------------------------------------------------------------------------------------|-------------------------------------------------------------------------|
| 団体コード                                                                                                    | -                                                                       |
| 団体名                                                                                                    | 00ボランティアクラブ                                                             |
| 団体名(カナ)                                                                                                    | マルマルボランティアクラブ                                                           |
| 団体種別                                                                                                    | 非営利団体                                                                   |
| 団体種別(その他)                                                                                                    | -                                                                       |
| 団体会員登録状況                                                                                                    | 未加入                                                                     |
| 基本情報                                                                                                    |                                                                         |
| 代表者/担当者                                                                                                    | 東京太郎                                                                    |
| 代表者/担当者(カナ)                                                                                                    | トウキョウタロウ                                                                |
| 役職名                                                                                                    | 代表理事                                                                    |
| 郵便番号                                                                                                    | 123-4567                                                                |
| 都道府県                                                                                                    | 東京都                                                                     |
| 市区町村                                                                                                    | 渋谷区●●町                                                                  |
| 番地                                                                                                    | 1 - 2 - 3                                                               |
| 建物名                                                                                                    | -                                                                       |
| 電話番号<br>                                                                                                    | 03-1111-2222                                                            |
| FAX番号                                                                                                    | 03-3333-4444                                                            |
| URL                                                                                                    | https://xxxxxxx.jp                                                      |
|                                                                                                    |                                                                         |
| 事業内容・活動内容                                                                                                    | 障がい者スポーツを中心としたボランティア活動を行っています。                                          |
| 事業内容・活動内容<br>窓口担当者情報                                                                                                    | 障がい者スポーツを中心としたボランティア活動を行っています。                                          |
| 事業内容・活動内容<br>窓口担当者情報<br>                                                                                                    | 障がい者スポーツを中心としたボランティア活動を行っています。<br>                                      |
| <ul> <li>事業内容・活動内容</li> <li>窓口担当者情報</li> <li>窓口担当者</li> </ul>                                                                                                    | 障がい者スポーツを中心としたボランティア活動を行っています。<br>✓ 代表者/担当者と同一<br>-                     |
| <ul> <li>事業内容・活動内容</li> <li>窓口担当者情報</li> <li>窓口担当者</li> <li>窓口担当者 (カナ)</li> </ul>                                                                                                    | 障がい者スポーツを中心としたボランティア活動を行っています。<br>✓ 代表者/担当者と同一<br>-<br>-                |
| 事業内容・活動内容<br>窓口担当者情報<br>窓口担当者<br>窓口担当者(カナ)<br>所属/役職名                                                                                                    | 障がい者スポーツを中心としたボランティア活動を行っています。<br>✓ 代表者/担当者と同一<br>-<br>-<br>-           |
| 事業内容・活動内容<br>窓口担当者情報<br>窓口担当者<br>窓口担当者<br>第回20世当者<br>の方法<br>の方法<br>の合いた<br>の合いた<br>の<br>の<br>の<br>の<br>の<br>の<br>の<br>の<br>の<br>の<br>の<br>の<br>の | 障がい者スポーツを中心としたボランティア活動を行っています。<br>✓ 代表者/担当者と同-<br>-<br>-<br>-           |
| 事業内容・活動内容<br>窓口担当者情報 窓口担当者 窓口担当者(カナ) 所属/役職名 郵便番号 都適府県                                                                                                    | 障がい者スポーツを中心としたボランティア活動を行っています。<br>✓ 代表者/担当者と同一<br>-<br>-<br>-<br>-      |
| 事業内容・活動内容<br>窓口担当者情報 窓口担当者 窓口担当者(カナ) 所属/役職名 郵便番号 都道府県 市区町村                                                                                                    | 障がい者スポーツを中心としたボランティア活動を行っています。                                          |
| 事業内容・活動内容<br>窓口担当者情報 窓口担当者 窓口担当者(カナ) 所属/役職名 郵便番号 都道府県 市区町村 番地                                                                                                    | 障がい者スポーツを中心としたボランティア活動を行っています。<br>✓ 代表者/担当者と同一<br>-<br>-<br>-<br>-<br>- |
| 事業内容・活動内容<br>窓口担当者情報 窓口担当者 窓口担当者(カナ)) 所属/役職名 郵便番号 都道府県 市区町村 番地 建物名                                                                                                    | 障がい者スポーツを中心としたボランティア活動を行っています。<br>✓ 代表者/担当者と同一                          |
| 事業内容・活動内容<br>窓口担当者情報<br>窓口担当者<br>窓口担当者(カナ)<br>所属/役職名<br>郵便番号<br>都道府県<br>市区町村<br>番地<br>建物名<br>電話番号                                                                                                    | 障がい者スポーツを中心としたボランティア活動を行っています。                                          |
| 事業内容・活動内容<br>窓口担当者情報 窓口担当者(カナ) 所属/役職名 郵便番号 都道府県 市区町村 番地 建物名 電話番号 FAX番号                                                                                                    | 障がい者スポーツを中心としたボランティア活動を行っています。                                          |
| 事業内容・活動内容<br>窓口担当者情報<br>窓口担当者(カナ)<br>所属ノ役職名<br>郵便番号<br>都通府県<br>市区町村<br>番地<br>建物名<br>電話番号<br>FAX番号<br>Eメールアドレス                                                                                                    | 障がい者スポーツを中心としたボランティア活動を行っています。                                          |
| <ul> <li>事業内容・活動内容</li> <li>窓口担当者情報</li> <li>窓口担当者</li> <li>窓口担当者</li> <li>(カナ)</li> <li>所属/役職名</li> <li>郵御道府県</li> <li>市区町村</li> <li>番地</li> <li>建物名</li> <li>電話番号</li> <li>FAX番号</li> <li>Eメールアドレス</li> <li>携帯</li> </ul>                                                                                                    | 障がい者スポーツを中心としたボランティア活動を行っています。                                          |
| <ul> <li>事業内容・活動内容</li> <li>窓口担当者情報</li> <li>窓口担当者</li> <li>窓口担当者</li> <li>窓口担当者</li> <li>(カナ)</li> <li>所属/役場</li> <li>野都道(市)</li> <li>所属</li> <li>所属</li> <li>市区町村</li> <li>基建物名</li> <li>電話番号</li> <li>FAX番号</li> <li>Eメールアドレス</li> <li>携帯</li> <li>自由記載欄</li> </ul>                                                                                                    | 障がい者スポーツを中心としたボランティア活動を行っています。                                          |
| 事業内容・活動内容 窓口担当者情報 窓口担当者(力ナ) 所属/役号 都道店町村 番地 建電話番号 FAX番号 Eメールアドレス 携帯 自由記載欄                                                                                                    | 障がい者スポーツを中心としたボランティア活動を行っています。                                          |
| 事業内容・活動内容 家口担当者情報 窓口担当者(力ナ) 所属/役番号 都道府県 都道町村 番地 建部番号 FAX番号 FXX番号 Eメールアドレス 携帯 自由記載欄                                                                                                    | 障がい者スポーツを中心としたボランティア活動を行っています。                                          |
| 事業内容・活動内容 窓口担当者情報 窓口担当者(カナ) 所属/役職名 郵道府県 都道商県 市番地 電話番号 FAX番号 FAX番号 Eメールアドレス 携帯 自由記載欄                                                                                                    | 障がい者スポーツを中心としたボランティア活動を行っています。                                          |
| 事業内容・活動内容<br>窓口担当者情報 窓口担当者(カナ)<br>所属がなくのです。 窓口担当者(カナ) 所属の町村 番地 建電話番号 FAX番号 FX番号 Eメールアドレス 携帯 自由記載欄                                                                                                    | 障がい者スホーツを中心としたホランティア活動を行っています。                                          |

⑦申請が完了し、①で登録したメールアドレス宛にメールが届きます。

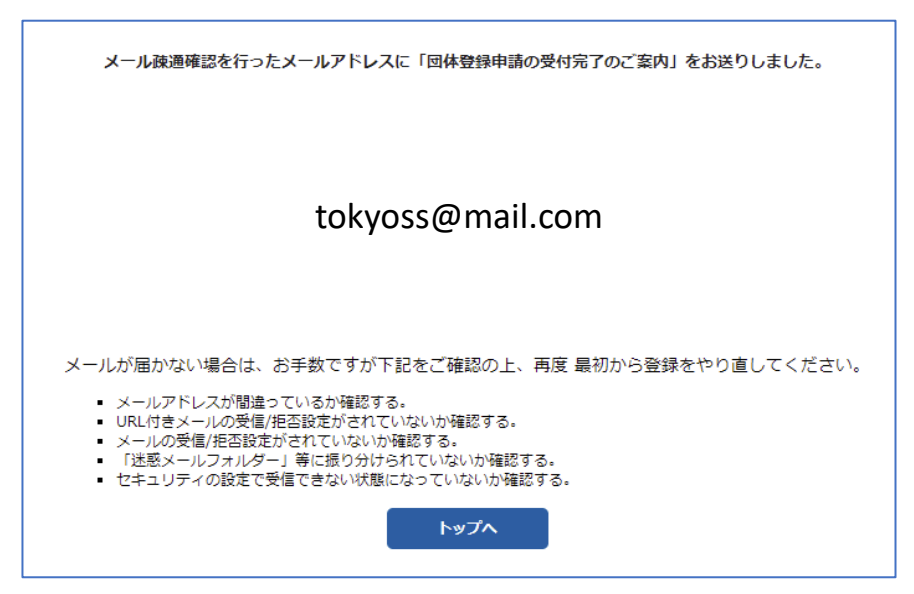

メールサンプル

| ♀返信 ♀全員に返信 ♀転送                                 |  |  |  |  |  |  |
|------------------------------------------------|--|--|--|--|--|--|
| no-reply@shikuminet.jp eigyou-1@shukuminet.com |  |  |  |  |  |  |
| 「NR 【TOKYO障スポ&サポート】ボランティア団体登録申請完了のご連絡          |  |  |  |  |  |  |
|                                                |  |  |  |  |  |  |
| 東京 太郎様                                         |  |  |  |  |  |  |
| 新規ボランティア団体の登録申請を受け付けました。                       |  |  |  |  |  |  |
| 団体コード:10                                       |  |  |  |  |  |  |
| 団体名:〇〇ボランティアクラブ                                |  |  |  |  |  |  |
| 代表者氏名:東京 太郎様                                   |  |  |  |  |  |  |
| ※正式な登録は完了しておりません                               |  |  |  |  |  |  |
| ご入力頂いた内容を確認させていただきますので、今しばらくお待ちください。           |  |  |  |  |  |  |
| 確認には、5営業日程度お時間をいただきます。                         |  |  |  |  |  |  |
| 本メールアドレス宛に登録のご連絡をさせていただきます。                    |  |  |  |  |  |  |
|                                                |  |  |  |  |  |  |
|                                                |  |  |  |  |  |  |
| 公益社団法人東京都障害者スポーツ協会                             |  |  |  |  |  |  |
| 〒162-0823 東京都新宿区神楽河岸1番1号                       |  |  |  |  |  |  |
| セントラルプラザ 12 階                                  |  |  |  |  |  |  |
| 03-5206-5586                                   |  |  |  |  |  |  |
|                                                |  |  |  |  |  |  |

この段階では、ボランティア団体の登録は正式に完了していません。 申請後、TOKYO 障スポ&サポート事務局より別途連絡がございますので お待ちください。(5営業日程度お時間をいただきます) 連絡がない場合、お手数をおかけしますがTOKYO 障スポ&サポート事務局 までお問い合わせください。

### 1. 新規ボランティア団体登録手順

⑧登録内容が確認されると、登録したメールアドレス宛に「登録完了のご連絡」が届きます。

| NIP   | no-reply@shikuminet.jp eigyou-1@shukuminet.com                             |
|-------|----------------------------------------------------------------------------|
| INIT  | 【TOKYO障スポ&サポート】ボランティア団体登録完了のご連絡                                            |
|       |                                                                            |
| 東京 オ  | 5郎様                                                                        |
| 下記の   | とおりボランティア団体として登録を完了しました。                                                   |
| 団体コ   | 一片:10                                                                      |
| 団体名   | :00ボランティアクラブ                                                               |
| 代表者   | 氏名:東京 太郎様                                                                  |
| 下記の   | 管理者アカウントを使用し、管理者ログインよりログインを行ってください。                                        |
| 〈管理者  | 者アカウント情報〉                                                                  |
| 管理者   | ログイン画面: https://stg-tokyo-ss.shikuminet.jp/admin/login/                    |
| アカウン  | ント: tokyoss@mail.com                                                       |
| パスワ   | ード:a7pqukAu                                                                |
| ※1次/1 | スワートはロクイン後、画面石工のアイコンから変更してください。                                            |
| ログイン  | ン後は、「ボランティア管理」メニューに進み、ご所属されているボランティア個人の情報登録をお願いいたします。                      |
| 管理画   | 面の操作方法に関するマニュアルは、下記をご確認ください。                                               |
| ボラン・  | ティア団体用マニュアル: <u>https://www.tokyo-ss.net/volunteer_entry/use.php#group</u> |
|       |                                                                            |

⑨管理画面ログインURLをクリックし、ログインページを立ち上げ、

「アカウント」にメールアドレス、「パスワード」にメール本文に記載されているパスワードを入力して ログインボタンを押してください。

|         | 管理者ログイン          |
|---------|------------------|
| アカウント   | tokyoss@mail.com |
| パスワード   | •••••            |
| パスワードを; | あれた方はごちら         |

⑩ログインボタンを押すと、ご登録のメールアドレス宛に認証コードが送信されます。 メール文面内の認証コードを「認証コード入力画面」に入力し、「ログイン」ボタンを押してください。

| <ul> <li>Q返信 (Q→転送 2021/02/16 (火) 11:43</li> <li>no-reply@shikuminet.jp<br/>(TOKYO陽スポ&amp;サポート)認証→ドのご連絡</li> </ul> | 認証コード入力                                              |
|----------------------------------------------------------------------------------------------------|------------------------------------------------------|
| 画像をダウンロードするには、ここをクリックします。プライバシー保護を促進するため、メッセージ内の画像は自動的にはダウンロードされません。     ません。                                      | ご登録メールアドレス宛に認証コードを送信しました。<br>メール文面内の認証コードを下記にご入力下さい。 |
| 東京 太郎様                                                                                                    |                                                      |
| 下記の認証コードをサイトに入力してください。<br>942532<br>有効期限:2021/02/16 11:48                                                          | 認証コード 942532                                         |
|                                                                                                    | CARD                                                 |
|                                                                                                    |                                                      |

以上で、新規ボランティア団体登録は完了となります。 続けて所属されているボランティアの個人情報の登録をする場合は、P11およびP17へ進んでください。 ①管理者ログイン画面にメールアドレス、パスワードを入力し「ログイン」ボタンをクリックしてください。

|         | 管理者ログイン          |
|---------|------------------|
| アカウント   | tokyo@mail.com   |
| パスワード   | ••••••           |
| パスワードをス | 意れた方は <u>ごちら</u> |

②ご登録のメールアドレス宛に認証コードが送信されます。

メール文面内の認証コードを「認証コード入力画面」に入力し、「ログイン」ボタンを押してください。 ※1度ログインすると、3カ月間有効です。3ヶ月経過すると、再度認証が求められます。

| Q返信         Q全員に返信         Q転送           2021/02/16 (火) 12:24         no-reply@shikuminet.jp                        | 認証コード入力                                              |  |  |  |
|----------------------------------------------------------------------------------------------------|------------------------------------------------------|--|--|--|
| <ul> <li>【TOKYO障スポ&amp;サポート】認証コードのご連絡<br/>宛先</li> <li>面像をダウンロードするには、ここをクリックします。プライバシー保護を促進するため、<br/>ません。</li> </ul> | ご登録メールアドレス宛に認証コードを送信しました。<br>メール文面内の認証コードを下記にご入力下さい。 |  |  |  |
| 東京 太郎様                                                                                                    | ≣75EE⊐−ド 353497                                      |  |  |  |
| 下記の認証コードをサイトに入力してください。<br>353497<br>有効期限:2021/02/16 12:28                                                           | ログイン Jun                                             |  |  |  |

③メインメニューが表示されます。業務に合わせて、必要なメニューを選択してください。

| NEW | お知らせ                |                      |   | <u>お知らせ一覧(1件)</u>      |
|-----|---------------------|----------------------|---|------------------------|
|     | 2020年10月9日 10:00 重要 | テストイベント!!2020秋スポーツ大会 |   | 公益社団法人東京都障害者ス<br>ポーツ協会 |
| ÷   | 会員管理                | コ イベント管理             | ħ | 団体管理                   |
|     | メール管理               | צוויי 🕄              | - |                        |

会員管理 所属ボランティアの確認・変更、新規登録、CSV出力、メール送信等ができる画面です

イベント管理 公開中イベント・チケット情報の確認ができる画面です

**団体管理** 自身の団体の登録情報(住所や連絡先、担当者等)の内容の確認・変更ができる画面です

**メール管理** 所属しているボランティアにメールを送信した場合、そのメールの履歴及び配信結果、 開封状況が確認できます

ヘルプ 各機能の操作方法を確認できる画面です

①ログインして、ホーム画面右上の写真または人型アイコンをクリックし、「パスワード変更」をクリック してください。

| shil) | ĸnŵìŭ |                          | <mark>⊜shik</mark><br>Members | hip Management System |          |    |      |                                                |
|-------|-------|--------------------------|-------------------------------|-----------------------|----------|----|------|------------------------------------------------|
|       | NEW   | お知らせ<br>2020年10月9日 10:00 |                               |                       |          |    |      | 管理者<br>坂本 剛 様<br>ukuminet.com<br>設定 パスワードの変現   |
|       | ÷     | 会員管理                     | ā                             | イベント管理                | <b>A</b> | 団化 | 組織名称 | 公益社団法人<br>東京都障書者<br>スポーツ協会<br>授任町ポランティアクラ<br>フ |
|       |       | メール管理                    | 0                             | בווא                  |          |    |      | DØ791                                          |

②現在のパスワード、新しいパスワード、新しいパスワード(確認用)を入力し「変更」ボタンを クリックしてください。パスワードが変更されます。

|                                         | パスワード設定                                           |
|-----------------------------------------|---------------------------------------------------|
|                                         | 現在のパスワード  必須                                      |
|                                         | 新しいパスワード 必須                                       |
|                                         | 新しいパスワード 2月<br>(確認用) 8文字以上の半角英数字記号(半角英数字を最低2種類使用) |
|                                         | パスワードを変更します<br>よろしいですか?                           |
| ALL ALL ALL ALL ALL ALL ALL ALL ALL ALL | ★──ムへ戻る 変更                                        |
|                                         |                                                   |

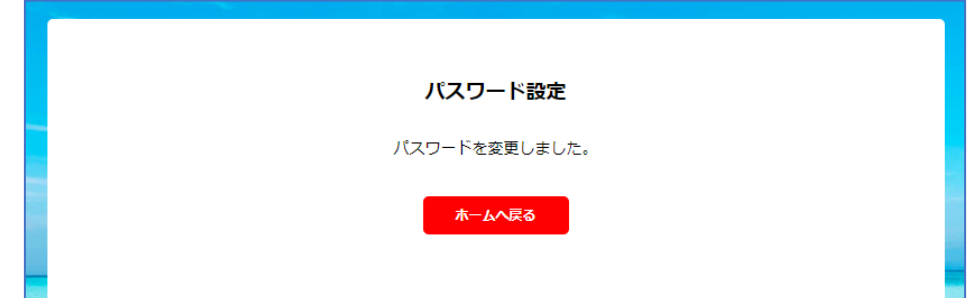

①団体内の登録しているボランティアの一覧が表示されます。

| ボランティ<br>検索結果 5<br>選択中 0<br><u>新現作</u><br>1 2 : | ア管理<br>510件<br>件<br>3 4 5 | 検索結果に対する操作<br>選択に対する操作<br>新属するボランティ<br>個人情報の登録がす<br>(P17へ) | ・CSV<br>・Exc<br>・メー<br>が選択 | /出力<br>el出力<br>-ル配信<br>R可能(下記参 | ≶照)      | 各種集計データの<br>表示が可能<br>(ダッシュボード)<br>50/# ・ |           |           |
|-------------------------------------------------|---------------------------|------------------------------------------------------------|----------------------------|--------------------------------|----------|------------------------------------------|-----------|-----------|
| 選択                                              | 会員番号▼                     | 会員氏名                                                       | <br>生年月日                   | 性別 👻                           | 居住区市町村 🔻 | パラス                                      | スポーツ指導者資格 | ▼ 所属組織 ▼  |
|                                                 | 1000057                   | 東京 太郎                                                      | 1990年11月4日                 | 男性                             | 豊島区      | 初級                                       | Im <      | 行クリックで個人の |
|                                                 | 1000062                   | 鈴木 花子                                                      | 1975年4月3日                  | 男性                             | 渋谷区      | 上級                                       | V         | 詳細情報を確認可能 |
|                                                 | 1000063                   | 神田 隼人                                                      | 1990年2月9日                  | 男性                             | 港区       | 初級                                       |           | (バハーシハ)   |
|                                                 | 1000085                   | 瀬上 健司                                                      | 2000年1月1日                  | 男性                             | その他      | 上級                                       |           | TOKYO S&S |
|                                                 | 1                         |                                                            | 1                          |                                |          |                                          |           |           |

### ■会員情報CSV出力

ボランティアの情報をCSV形式で出力が可能です。 「実行」クリック後、ダウンロード管理にてファイルの出力が可能です。

### ■会員情報Excel出力

ボランティアの情報をExcel形式で出力が可能です。 「実行」クリック後、ダウンロード管理にてファイルの出力が可能です。

### ■メール配信

対象のボランティアに対して、メールの送信が可能です。 「実行」クリック後、P18の画面に誘導されるため、メールを作成してください。

### ※メール配信時の注意点※

メール送信対象者の中に「メール配信」項目が「配信停止」になっているボラン ティアが含まれている場合でも、送信対象となります。

そのため、配信停止の方に送信したくない場合は、検索キーで「配信希望」で 絞り込みを実施した後に、該当者に対してメール配信を実施してください。

| YYYY/MM/DD  |         | ×            |            |                        | 選択(       | 三対で | する搏 |
|-------------|---------|--------------|------------|------------------------|-----------|-----|-----|
| メール配信       |         |              |            |                        |           |     |     |
| 配信希望 配信停止   | 配1<br>; | 信希望者<br>送信を行 | を絞り<br>ってく | 込ん <sup>-</sup><br>ださ( | でから<br>ハ。 | ]   |     |
| 居住区市町村      |         | 4            | 5          | 10                     | 11        | >   |     |
| 選択してください 🔻  |         |              |            |                        |           |     |     |
| パラスポーツ指導者資格 |         |              | a.—        |                        |           |     |     |

②ボランティア個人の詳細情報が表示されます。編集を行う場合は「編集」をクリックしてください。 ※所属ボランティアが個人のマイページにおいて自ら編集することも可能です。

|                         |        |       |                |   | 代理該当個        | 里ログインをク<br>人の代理で編集 | クリックすることで、<br>集することが可能で<br> |
|-------------------------|--------|-------|----------------|---|--------------|--------------------|-----------------------------|
| <u>長管理</u> > 編集<br>編集   |        |       |                |   |              |                    | 代理ログイン                      |
|                         | 100000 |       |                |   | 最終ログイン日      | 2020/12/03 16:1    | 1:47                        |
| 氏名                      | 田中     |       | 太郎             |   | 会員種別         | ボランティア             | •                           |
| 氏名(力ナ)                  | タナカ    |       | タロウ            |   | ステータス        | 登録済み               | -                           |
| 所属情報                    | 会員情報   |       | 住所情報           | ģ | 秘情報          | 決済情報               | イベント情報                      |
| 団体                      |        | 公益社   | 団法人東京都障害者スポーツ協 | 会 |              | •                  |                             |
|                         |        | ボラン   | ティア団体テスト       |   |              | -                  |                             |
| 会員                      | 登録日    | 2020/ | /09/28         |   |              |                    |                             |
| 会員有効期間<br>休会フラグ<br>休会期間 |        | 2020/ | /09/28         | ^ | ~ 2020/10/31 |                    |                             |
|                         |        |       |                |   |              |                    |                             |
|                         |        | YYYY  | /MM/DD         | ^ | - YYYY/MM/DD |                    |                             |
| 退会                      | フラグ    |       |                |   |              |                    |                             |
| 退会!                     | 3      | YYYY) | /MM/DD         |   |              |                    |                             |

#### ■所属情報

休会・退会の操作が可能です。

#### ■会員情報

連絡先や関心のある競技等の詳細情報の確認が可能です。

#### ■住所情報

登録住所の確認が可能です。

#### ■資格情報

パラスポーツ指導者等の保有資格の情報確認が可能です。

### ■決済情報(現在は使用していません)

個人が行った決済の情報確認が可能です。

#### ■イベント情報

各種イベントへの申し込み履歴を確認することが可能です。

【代理ログイン機能】

代理ログインとは、管理者がボランティアの個人ページにアクセスする機能です。 該当者の代わりにイベントに申し込む場合等にご活用ください。

| 代理ログインでの | 「イベン | ト申込」 | 方法 |
|----------|------|------|----|
|----------|------|------|----|

|                  |         |          |            |   | <b>日</b><br>右<br>ク | )選択した会員の<br>i上にある「代理<br>יリックしてくだ | 詳細情<br>ログイ<br>さい。 | 報の<br>ン」ボタンを |
|------------------|---------|----------|------------|---|--------------------|----------------------------------|-------------------|--------------|
| <u>会員管理</u> > 編集 |         |          |            |   |                    |                                  |                   |              |
| 編集               |         |          |            |   |                    |                                  |                   | 代理ログイン       |
| 会員番号             | 1000065 |          |            |   | 最終ログイン日            | YYYY/MM/DD                       |                   | $\checkmark$ |
| 氏名               | 三井      |          | 義明         |   | 会員種別               | ボランティア                           | •                 |              |
| 氏名(力ナ)           | ミツイ     |          | ヨシアキ       |   | ステータス              | 登録済み                             | •                 |              |
|                  |         |          |            |   |                    |                                  |                   |              |
| 所属情報             | 会員情報    | 1        | 主所情報       | 資 | 格情報                | 決済情報                             |                   | イベント情報       |
| 団体               | 公法      | <u> </u> | 『障害者スポーツ協会 | 2 |                    | •                                | •                 |              |
|                  | 桜日      | 全町ボランティフ | アクラブ       |   |                    | •                                | •                 |              |
| 会員登録日            | 202     | 20/12/14 |            |   |                    |                                  |                   |              |
| 会員有効期間           | 202     | 20/12/14 |            | ^ | - 2020/12/31       |                                  |                   |              |

| <b>2</b> 1 | 確認画面が表示されるの<br>はい」をクリックしてく | つで、<br>ださい。 |
|------------|----------------------------|-------------|
| 代理ログインを    | 行いますか?                     | X           |
|            |                            | 2/ト         |
| \$7>tell   | (du                        | 済み          |
| <br>住所情報   | 資格情報                       |             |

### 代理ログインでの「イベント申込」方法

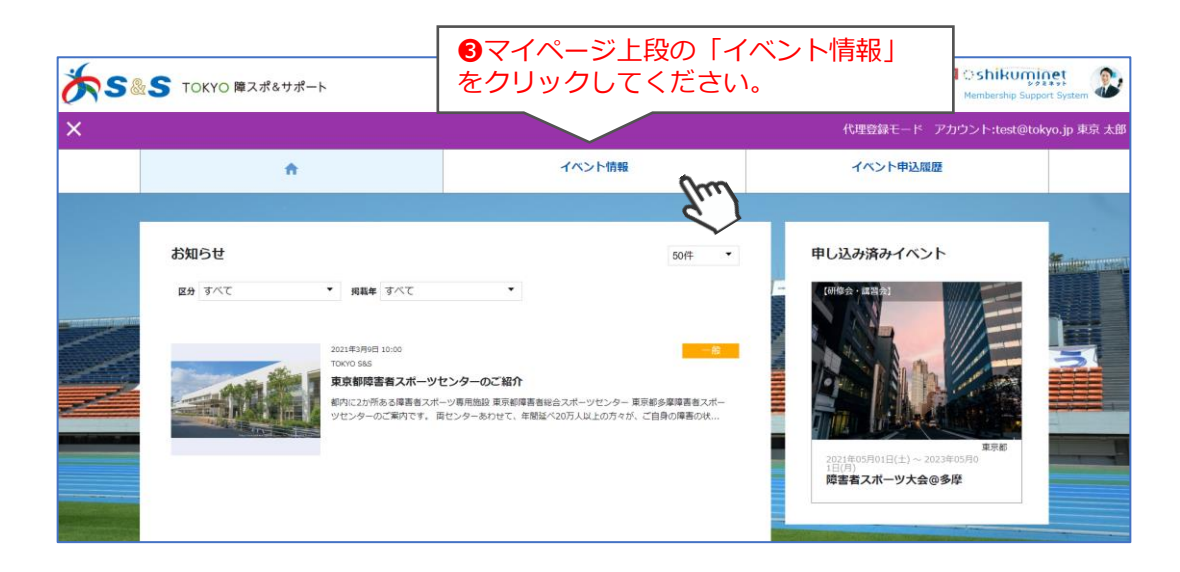

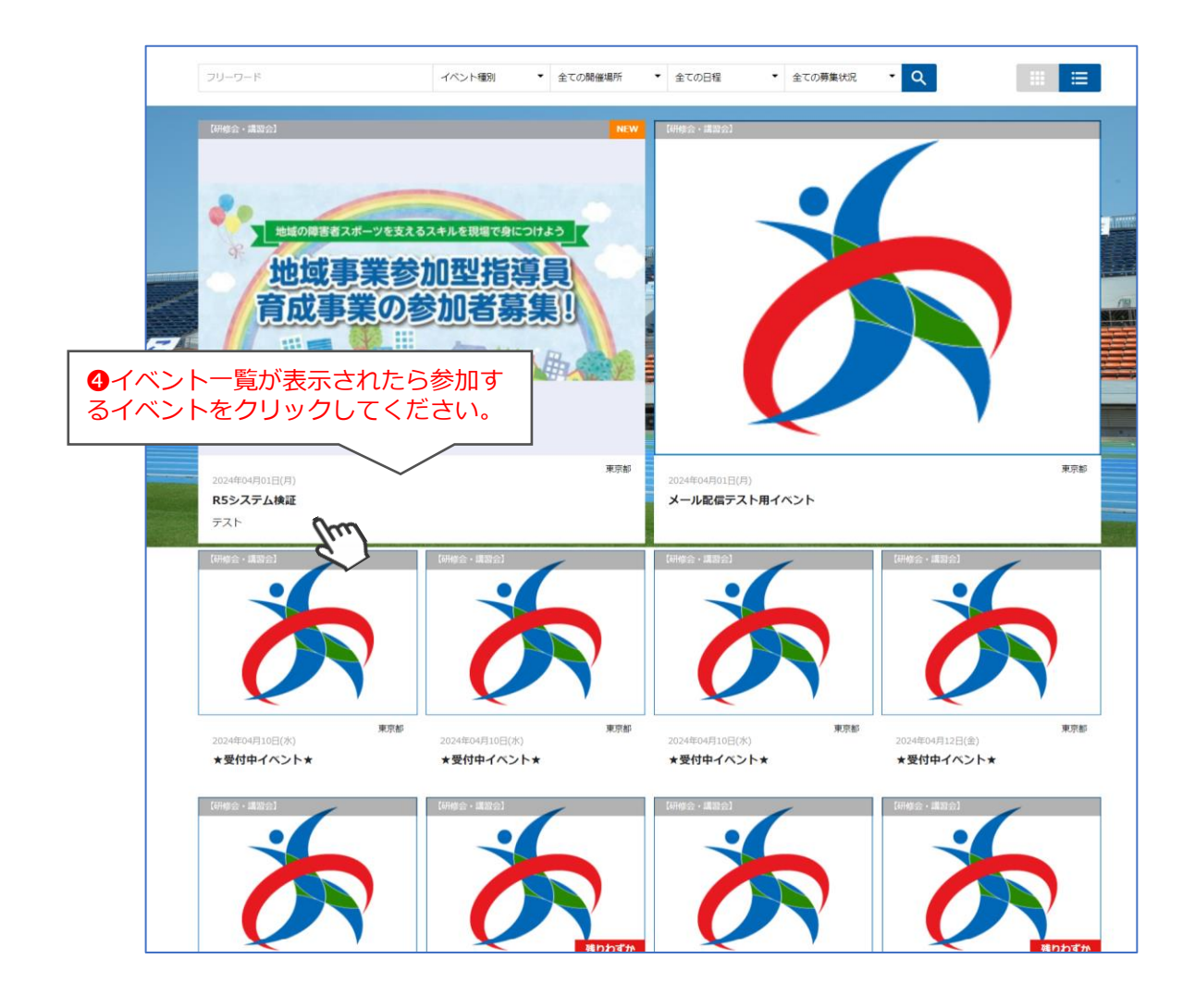

### 代理ログインでの「イベント申込」方法

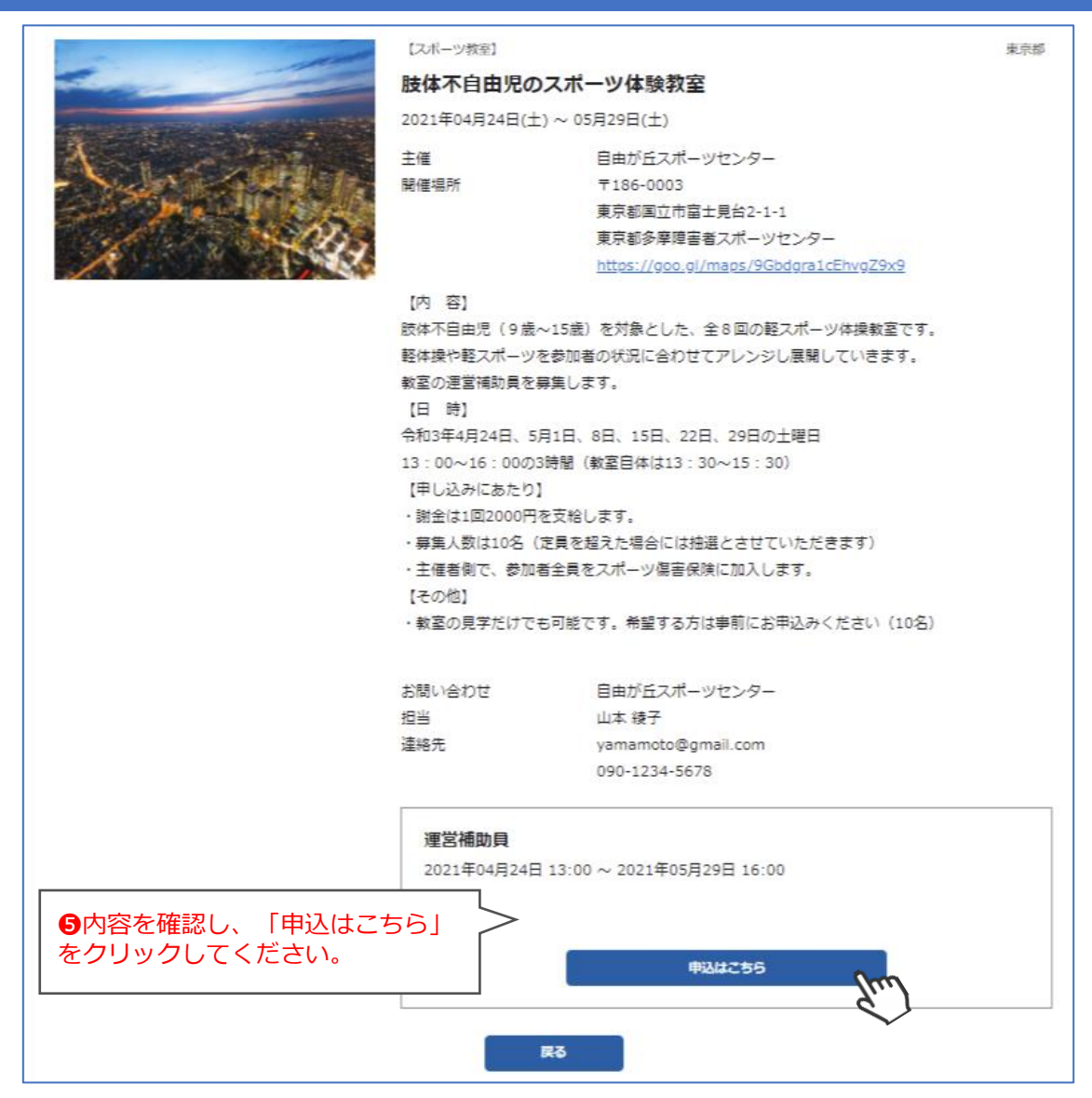

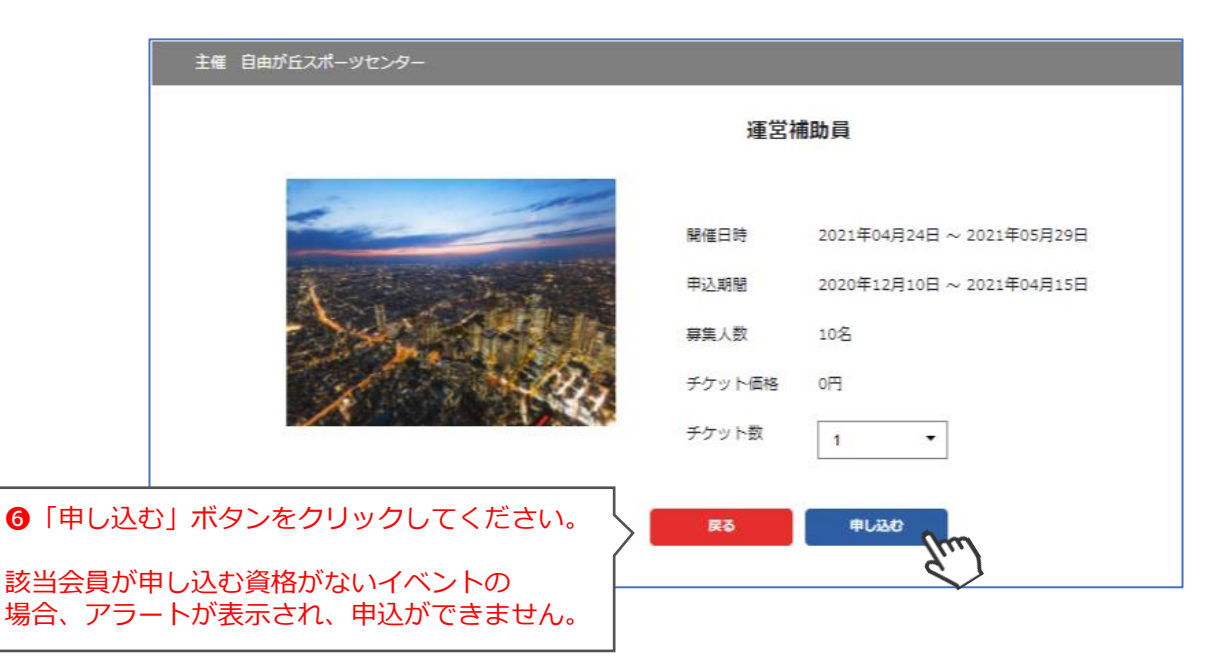

### 代理ログインでの「イベント申込」方法

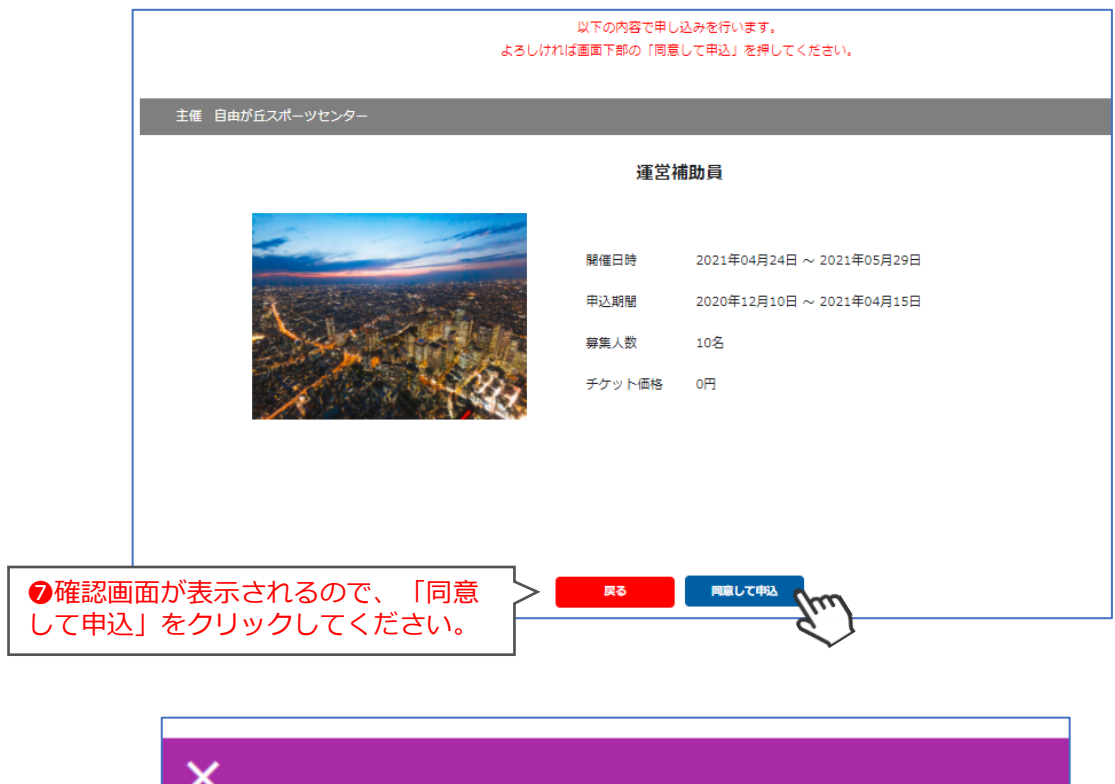

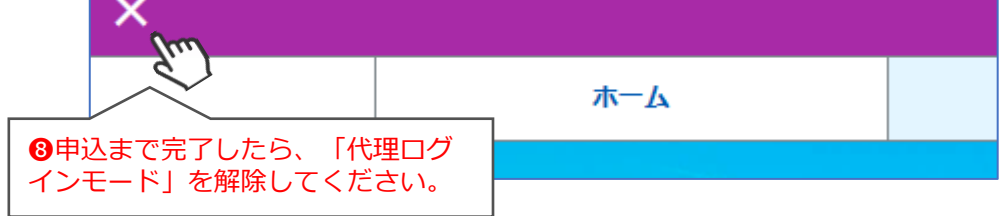

- ◇続けて別の会員をイベントに申し込む場合は、会員を選択し手順❶から同様の操作 を繰り返してください。
- ◇「代理ログイン」はあくまでも「会員個人がやるべき操作を代わりに行う」機能の ため、イベント申込などは1名ずつ実施していただく必要があります。 (1つのイベントに対して1度で複数名申し込むことはできません)

◇イベントによっては、参加するために募集団体において承認が必要なイベントが あります。その場合、代理ログインではエントリーのみが可能で、承認された後に 参加が確定します。

◇申し込んだイベントは受付期間内であればマイページからキャンセルすることが可能です。手順❻の画面まで進むと「申込をキャンセルする場合はこちら」と表示されているので、「こちら」をクリックしてキャンセルを行ってください(以下参照)。

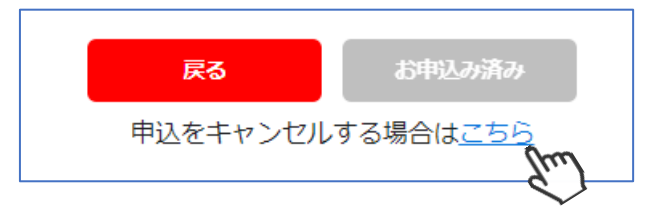

①「新規作成」をクリックしてください。

| 検索結果 5<br>選択中 0<br><u>新規作</u><br>1 2 : | 10 件<br>件<br>3 4 … | 検索結果に対する操作       選択に対する操作       10 11 > | • | <b>実行</b><br>実行 |        |          |               | iii 11.<br>50/‡ |
|----------------------------------------|--------------------|-----------------------------------------|---|-----------------|--------|----------|---------------|-----------------|
| 選択                                     | 会員番号▼              | 会員氏名                                    | ~ | 生年月日            | ▼ 性別 ▼ | 居住区市町村 🔻 | パラスポーツ指導者資格 👻 | 所属組織            |
|                                        | 1000057            | 東京 太郎                                   |   | 1990年11月4日      | 男性     | 豊島区      | 初級            | TOKYO S&S       |
|                                        | 1000050            | 00± #7                                  |   | 1075/51000      |        | MEAN     | 1.47          | 000000000       |

②入力フォームが立ち上がるので、必要情報を入力後、保存をクリックしてください。 ※青枠の項目は入力が必須です。

| <u>ボランティア管理</u> > 新規登録 |                                                     |
|------------------------|-----------------------------------------------------|
| キャンセル 保存               | 「ボランティア」を<br>選択してください。                              |
| 会員番号                   | 最終ログイン日                                             |
| 氏名 必須 田中               | 太郎         会員種別         X酒         ポランティア         ▼ |
| 氏名(カナ) 必須 タナ           | カロウ     ステータス     選択してください                          |
| 所属情報                   | 会員情報 住所情報 資格情報 決済情報                                 |
| Eメールアドレス①              | taro.tanaka@mail.com                                |
| Eメールアドレス②              | taro.tanak                                          |
| パスワード                  | ●                                                   |
| パスワード(確認)              |                                                     |
| 秘密の質問                  | 選択してください・・・                                         |
| 秘密の質問の答え               | 秘密の質問の回答                                            |
| 性別                     |                                                     |
| 生年月日                   | کھ YYYY/MM/DD                                       |

◇上記の操作で自身の団体に所属するボランティアの新規登録は完了です。 登録したボランティア個人は、「ボランティアマイページ」へアクセスすることが できるようになります。

◇登録完了後、ご本人様には「ボランティアログイン画面のURL」と、②で入力した 「パスワード」をお伝えし、マイページにログイン可能な旨をお知らせください。 ボランティアログイン画面URL: <u>https://tokyo-ss.shikuminet.jp/login/</u> ①メール作成画面が表示されるので、送付する内容を入力して「確認画面へ」をクリックしてください。

|                        | メール形式<br>44名                        | <ul> <li>MTML 〇 テキスト</li> <li>※変更すると本文の内容はリセットされます</li> <li>(HTML) 形式で送信した場合、開封<br/>状況及び開封日時が取得可能です。</li> <li>※取得できないケースも発生します。</li> </ul>                                                                                                    |
|------------------------|-------------------------------------|----------------------------------------------------------------------------------------------------|
|                        | 1171                                |                                                                                                    |
|                        |                                     | $\overset{\otimes \mathfrak{A}}{\longrightarrow} \ \stackrel{\longrightarrow}{\longrightarrow} \ \stackrel{\longrightarrow}{\longrightarrow} \ \mathbb{I}_{\downarrow} \ \mathbb{B} \ \stackrel{\oplus}{\oplus} \ \underline{\mathbb{U}} \ \mathbb{E} \ \Xi \ \Xi \ \mathbb{A}_{\downarrow} \ \mathbb{M}_{\downarrow} \ \mathbb{I}_{\downarrow} \ \mathbb{I}_{\downarrow} \ \mathbb{I} \ \mathcal{P}_{\downarrow} \ ()$ |
|                        | ФŻ                                  |                                                                                                    |
|                        |                                     | 配信予約を「する」を選択した場合、<br>配信予約日時を選択してください。<br>「しない」を選択した場合は即時<br>配信となります。                                                                                                    |
|                        | 配信予約                                | em o ta O Litin                                                                                                    |
|                        | 配信予約日時                              | ◎須 0 ▼ 時頃                                                                                                    |
|                        | 添付ファイル                              | ▲アップロード<br>☆付ファイルは複数添付可能ですが、<br>最大3MBまでとなります。<br>[使用可能拡張子]                                                                                                    |
|                        | タグ                                  | 姓名 姓 名 ログインURL ( xlsx/xlsm/docx/doc/ppt/pptx/p<br>df/txt/csv/zip                                                                                                    |
| タグをク!<br>コピーし;<br>各個人の | リックすると、自動<br>たタグをメール本文<br>青報が自動でメール | でタグがコピーされます。<br>マーに張り付けることで、<br>本文に自動挿入されます。                                                                                                    |

②確認画面が表示されるので、送信する場合は「メール送信」をクリックしてください。

| 送信内容確認(一通目を表示) |                                                                     |
|----------------|---------------------------------------------------------------------|
| メール形式          | ● HTML ○ テキスト                                                       |
|                | ※変更すると本文の内容はリセットされます                                                |
| 件名             | テスト                                                                 |
|                |                                                                     |
|                | テスト                                                                 |
|                |                                                                     |
|                |                                                                     |
|                |                                                                     |
| 本文             |                                                                     |
|                |                                                                     |
|                |                                                                     |
|                |                                                                     |
|                |                                                                     |
|                | 送信を行う場合は「メール送信」をクリックしてください。                                         |
|                | 「確認メール送信」をクリックすると、こ日芽(官理画面にロクインしているアカウントメールアドレス)応に送付予定のメールが送られてきます。 |
| 配信予約           | 送信しても問題ない場合は「メール送信」をクリックしてください。                                     |
| 配信予約日時         |                                                                     |
|                |                                                                     |
|                | ーーーーーーーーーーーーーーーーーーーーーーーーーーーーーーーーーーーー                                |
|                |                                                                     |
|                |                                                                     |
|                | 確認メール送信                                                             |

### 6. メール管理

### 本画面には、会員管理から送信したメールの履歴が表示されます。

 メール管理に進むことで、過去の配信履歴と予約配信メールの確認・編集が可能です。 詳細を確認したいメールの行をクリックしてください。

| メール管理               |   |          |   |          |                  |   |      |       |       |
|---------------------|---|----------|---|----------|------------------|---|------|-------|-------|
|                     |   |          |   | I        |                  |   |      |       | I     |
| メール管理               |   |          |   |          |                  |   |      |       |       |
| 12月 0通/10,000通 送信済み |   |          |   |          |                  |   |      |       |       |
|                     |   |          |   |          |                  |   |      |       | ,     |
| 検索結果 <b>2</b> 件     |   |          |   |          |                  |   |      |       |       |
|                     |   |          |   |          |                  |   |      |       |       |
|                     |   |          |   |          |                  |   |      | 一覧表示  | グラフ表示 |
|                     |   |          |   |          |                  |   |      |       | 50件 🔻 |
|                     |   |          |   |          |                  |   |      |       |       |
|                     |   |          |   |          |                  |   |      |       |       |
| 配信団体                | ~ | 配信者      | ~ | 件名       | 配信日時             | ~ | 配信件数 | エラー件数 | ステータス |
| システム管理              |   | システム 管理者 |   | お知らせサンプル | 2020/11/13 15:40 |   | 1    | 0     | 配信済   |
| 帝都大学スポーツボランティアサークル  |   | 宮下 祐樹    |   | 活動のお知らせ  | 2020/10/28 18:20 |   | 1    | 1     | 配信済   |
|                     |   |          |   |          |                  |   |      |       |       |

#### ②配信内容と配信先・状況の確認が可能です。 配信前のメールに関しては編集及び取消が可能です。

| メール形式       ・ HTML ・ テキスト         作名       ボランティア芽蜂のお知らせ         田中 太郎 様       ・・・・・・・・・・・・・・・・・・・・・・・・・・・・・・・・・・・・                                                                                                    |                                                                                                    | メール紙       ● HTNL       ● テスト         作名       ボランティア研究の2500512         田中 太郎 様       ● ● ● ● ● ● ● ● ● ● ● ● ● ● ● ● ● ● ●                                                                                                    | 戻る                  | 編集                   | 配信先削除              |                 |                             |                                                                                                    |                  |                          |
|----------------------------------------------------------------------------------------------------|----------------------------------------------------------------------------------------------------|----------------------------------------------------------------------------------------------------|---------------------|----------------------|--------------------|-----------------|-----------------------------|----------------------------------------------------------------------------------------------------|------------------|--------------------------|
| #名       ボランティア募集のお知らせ         田中 太郎 様       ●         本文       ●         反正でございます。       ●         配石分白       ●         配石分白       ●         ●       ●         ●       ●         ●       ●         ●       ●         ●       ●         ●       ●         ●       ●         ●       ●         ●       ●         ●       ●         ●       ●         ●       ●         ●       ●         ●       ●         ●       ●         ●       ●         ●       ●         ●       ●         ●       ●         ●       ●         ●       ●         ●       ●         ●       ●         ●       ●         ●       ●         ●       ●         ●       ●         ●       ●         ●       ●         ●       ●         ●       ●         ●       ● | #8.       #325-7792840050050         #8.       #100-7702840050050         #8.       #100-770284005000         #8.       #100-77028400000         #8.       #100-77028400000         #8.       #100-77028400000         #8.       #100-77028400000         #8.       #100-77028400000         #8.       #100-77028400000         #8.       #100-77028400000         #8.       #100-770284000000         #8.       #100-7702840000000         #8.       #100-7702840000000000000000000000000000000000                                                                                                    | #4       #3       #3       #3       #4       #4       #4       #4       #4       #4       #4       #4       #4       #4       #4       #4       #4       #4       #4       #4       #4       #4       #4       #4       #4       #4       #4       #4       #4       #4       #4       #4       #4       #4       #4       #4       #4       #4       #4       #4       #4       #4       #4       #4       #4       #4       #4       #4       #4       #4       #4       #4       #4       #4       #4       #4       #4       #4       #4       #4       #4       #4       #4       #4       #4       #4       #4       #4       #4       #4       #4       #4       #4       #4       #4       #4       #4       #4       #4       #4       #4       #4       #4       #4       #4       #4       #4       #4       #4       #4       #4       #4       #4       #4       #4       #4       #4       #4       #4       #4       #4       #4       #4       #4       #4       #4       #4       #4       #4       #4       #4       #4 <td< th=""><th></th><th>メール形式</th><th></th><th>● HTML ○ テキスト</th><th></th><th></th><th></th><th></th></td<> |                     | メール形式                |                    | ● HTML ○ テキスト   |                             |                                                                                                    |                  |                          |
| txt<br>・・・・・・・・・・・・・・・・・・・・・・・・・・・・・・・・・・・                                                                                                    | Imp x& #         tx         imp xis #         imp xis #         imp xis #         imp xis #         imp xis imp xis | rx       Imp rx8 #         exprint       Imp rx8 #         imp rx8       Imp rx8 #         imp rx8       Imp rx8 #                                                                                                    |                     | 件名                   |                    | ボランティア募集のお知らせ   |                             |                                                                                                    |                  |                          |
| 配信予約 日本 ● する ● しない ● しない ● 時頃 ● 個人のメール開封状況及び開封日時が表示されていた。                                                                                                    | 配信予約日時       する ・ しない         配信予約日時       0 ・ 時頃         個人のメール開封状況及び開封日時が表示される         個人のメール開封状況及び開封日時が表示される         運搬       配信2         回       申前         回       中本が         m@shukuminet.com       送信失敗         送信失敗       末開封         二       池田知見         iked@shukuminet.com       送信失敗         正のすべの       正にすべの                                                                                                    | 配信予約日時       する しない         配信予約日時       0 ・時頃         個人のメール開封状況及び開封日時が表示されま         個人のメール開封状況及び開封日時が表示されま         工作         一       市中太郎         ●       中中太郎         ●       市場         ○       市中太郎         ○       地田知見         ○       法信失敗         ○       地田知見         ○       法信令的Lkuminet.com         送信決敗       末期封         ○       池田知見         ○       地田和見         ○       地田和日         ○       地田和日         ○       地田和日         ○       地田和日         ○       地田和日         ○       地田和日                                                                                                    |                     | 本文                   |                    | 田中 太郎 様         |                             |                                                                                                    |                  |                          |
|                                                                                                    | 配信予約日時       0       時頃         個人のメール開封状況及び開封日時が表示されま         適用       配信先       ステータス       開射状況       開封日時         回       田中 太郎       m@shukuminet.com       送信失敗       末開封       -         □       池田 知具       iked@shukuminet.com       送信失敗       末開封       -                                                                                                    | 配信予約日時       0       時頃         個人のメール開封状況及び開封日時が表示されました。       個人のメール開封状況及び開封日時が表示されました。         避択       配信先       配信アドレス       ステータス       開封状況       開封日時         □       田中 太郎       m@shukuminet.com       送信失敗       末開封       .         □       四日 知見       iked@shukuminet.com       送信失敗       末開封       .         □       池田 知見       iked@shukuminet.com       送信失敗       末開封       .         □       池田 知見       iked@shukuminet.com       送信失政       末開封       .                                                                                                    |                     | 配信予約                 |                    | 🔵 する 🌘 しない      |                             |                                                                                                    |                  |                          |
| 個人のメール開封状況及び開封日時が表示さ                                                                                                    | 選択       個人のメール開封状況及び開封日時が表示されま         選択       配係       配偏アドレス       ステータス       開封状況       開封日時         □       田中 太郎       m@shukuminet.com       送信失敗       末開封       -         □       池田 知見       iked@shukuminet.com       送信失敗       末開封       -                                                                                                    | 遊訳       配係本       配偏アドレス       ステータス       開封状況 V       開封日時が表示されま         ●       中本 太郎       m@shukuminet.com       送信失敗       末開封       -         ●       地中 太郎       iked@shukuminet.com       送信失敗       末開封       -         ●       池田 知見       iked@shukuminet.com       送信失敗       末開封       -         ●       池田 知見       iked@shukuminet.com       送信失敗       末開封       -         ●       池田 知見       iked@shukuminet.com       送信失敗       末開封       -                                                                                                    |                     |                      | +                  | 0 ► 時頃          |                             |                                                                                                    |                  |                          |
| 3240                                                                                                    | 避択         配信先         配信アドレス         ステータス         開封状況         開封日時           □         田中 太郎         m@shukuminet.com         送信失敗         末開封         -           □         池田 知見         iked@shukuminet.com         送信失敗         末開封         -                                                                                                    | 避択         配信先         配信アドレス         ステータス         開封状況         開封日時           □         田中 太郎         m@shukuminet.com         送信失敗         末開封         -           □         池田 知見         iked@shukuminet.com         送信失敗         末開封         -           □         池田 知見         iked@shukuminet.com         送信失敗         末開封         -           □         池田 知見         iked@shukuminet.com         送信承み         見到済み         2020/11/27 17:05                                                                                                    |                     | 配信予約日1               | 侍                  |                 | 0                           | ▼時頃                                                                                                    |                  |                          |
| Bar     配信先     配信アドレス     ステータス     開封状況     開封日時                                                                                                    | 田中太郎         m@shukuminet.com         送信失敗         未開封         -           池田 知晃         iked@shukuminet.com         送信失敗         未開封         -                                                                                                    | 田中太郎         m@shukuminet.com         送信失敗         未開封         -           池田 知晃         iked@shukuminet.com         送信失敗         未開封         -           池田 知晃         iked@shukuminet.com         送信,敗         未開封         -           池田 知晃         iked@shukuminet.com         送信,済み         開封済み         2020/11/27 17:05                                                                                                    |                     | 配信予約日                | <b>时</b>           |                 | 個人の                         | ・<br>時頃<br>メール開封状況                                                                                                    | 及び開封日時           | が表示されま                   |
| 田中太郎     m@shukuminet.com     送信失敗     未開封     -                                                                                                    | 池田知晃     iked@shukuminet.com     送信失敗     未開封     -                                                                                                    | 池田 知具         iked@shukuminet.com         送信失敗         未開封         -           池田 知具         iked@shukuminet.com         送信済み         開封済み         2020/11/27 17:05                                                                                                    | 選択                  | 配信予约日<br>配信先 ~       | ğ                  | 配信アドレス ~        | 0<br>個人の<br>ステータス ~         | <ul> <li>▶ 時頃</li> <li>メール開封状況</li> <li>● 開封状況 ~ ●</li> </ul>                                                                                                    | 及び開封日時           | が表示されま<br><sup>9日時</sup> |
| 池田知晃     iked@shukuminet.com     送信失敗     未開封     -                                                                                                    |                                                                                                    | 池田知晃         ikeda@shukuminet.com         送信済み         開封済み         2020/11/27 17:05                                                                                                    | <b>選択</b><br>□ □ 田中 | 配信予約日<br>配信先 ~<br>太郎 | ಸ<br>m@shukuminet. | 配信アドレス ~<br>com | 0<br>個人の<br>ステータス ~<br>送信失敗 | <ul> <li>▶</li> <li>▶</li> <li>▶</li> <li>▶</li> <li>▶</li> <li>▶</li> <li>▶</li> <li>♥</li> <li>➡</li> <li>➡<td>及び開封日時<br/>開<br/>-</td><td>が表示されま<br/><sup>明時</sup></td></li></ul> | 及び開封日時<br>開<br>- | が表示されま<br><sup>明時</sup>  |

#### ① 団体管理に進み「組織名称」をクリックしてください。

| 団体管理                         |               |      |      |  |  |  |
|------------------------------|---------------|------|------|--|--|--|
| 団体管理<br>1 組織 検索結果に対する操作 ▼ 実行 |               |      |      |  |  |  |
| 組織名称                         | 回体区分          | 管理者数 | 直会員数 |  |  |  |
| ボランティアテスト団体                  | ボランティアテスト団体 2 |      |      |  |  |  |

②「編集」ボタンをクリックすることで、基本情報と窓口担当者情報を編集することができます。 編集したら「保存」ボタンをクリックしてください。

| <u>管理</u> > 編集    |                      |              |                                         |                               |                                                |
|-------------------|----------------------|--------------|-----------------------------------------|-------------------------------|------------------------------------------------|
| 展る 編集             | [m]                  |              |                                         |                               | 所属回体管理者                                        |
| く組織階層             | ン益社団法人東京都            | 章害者スポーツ協会    |                                         | 団体種別                          | 非営利団体                                          |
| 団体コード             | 040                  | 団体区分         | ボランティア団体                                | <ul> <li>団体種別(その他)</li> </ul> |                                                |
| 団体名               | 桜丘町ボランティア            | クラブ          |                                         | 団体会員登録状況                      | 正会員(団体)                                        |
| 団体名(カナ)           | サクラガナチョウボ            | ランクラブ        |                                         |                               | $\wedge$                                       |
| 団体名が変更<br>S&S事務局に | 更になる場合は、<br>こご連絡ください | ۱.           |                                         | 窓口                            | この項目は、東京都障害者<br>ポーツ協会への会員登録状況<br>を設定していただく欄です。 |
| 代表                | 著/担当者                | 坂本           | タブをクリッ                                  | クすると                          | 協会会員でない場合は、                                    |
| 代表                | 渚/担当者(カナ)            | サカモト         |                                         |                               | 未加人を選択してくたさい。                                  |
| 役職                | 洛                    | 役職           | <ul><li>1芯口担当を</li><li>切り替えられ</li></ul> | nff取」を<br>れます。                |                                                |
| 郵便                | 潘号                   | 150-0031     |                                         |                               |                                                |
| 都道                | 府県                   | 東京都          | •                                       |                               |                                                |
| 市区                | 町村                   | 送谷区          |                                         |                               |                                                |
| 番地                | 1                    | 桜丘町10-13     |                                         |                               |                                                |
| 建物                | 名                    | 00マンション102号  |                                         |                               |                                                |
| 電話                | 番号                   | 03-3460-0770 |                                         |                               |                                                |
| FAX               | 番号                   | 03-1234-5678 |                                         |                               |                                                |
| URL               |                      |              |                                         |                               |                                                |
| 申業                | 内容・活動内容              |              |                                         |                               |                                                |

### 8. 所属団体管理者の追加

### 団体内において管理者として情報の編集や閲覧できる方の追加を行うことができます。

① 団体管理に進み「組織名称」をクリックしてください。

| 団体管理                   |                 |  |      |      |      |  |
|------------------------|-----------------|--|------|------|------|--|
| 団体管理                   |                 |  |      |      |      |  |
| 1 組織 検索結果に対する抽         | . 組織 検索結果に対する操作 |  |      |      |      |  |
| 組織名利                   | 尓               |  | 回体区分 | 管理者数 | 直会員数 |  |
| ボランティアテスト団体 ポランティア団体 2 |                 |  |      |      |      |  |
|                        |                 |  |      |      |      |  |

②「所属団体管理者」ボタンをクリック。

| <u>団体管理</u> > ボランティアテスト団体 |            |      |            |           |         |          |        |
|---------------------------|------------|------|------------|-----------|---------|----------|--------|
| 戻る 編集                     |            |      |            |           |         | 所属団体管理者  | ă      |
|                           |            |      |            |           |         | 2        | in     |
| 組織階層                      | 本部         |      |            | 団体種別      | 非営利団体   | <b>•</b> | $\sim$ |
| 団体コード                     | 16         | 団体区分 | ボランティア団体 🔻 | 団体種別(その他) |         |          |        |
| 団体名                       | ボランティアテスト国 | 団体   |            | 団体会員登録状況  | 正会員(団体) | -        |        |
| 団体名(カナ)                   | ボランティアテストタ | ダンタイ |            |           |         |          |        |
|                           |            |      |            |           |         |          |        |

### ③登録されている管理者の一覧が表示されます。「管理者追加」ボタンをクリックしてください。

| <u>団体管理</u> > <u>編集</u> > 所属団体管理者 |                    |          |          |                  |  |  |  |
|-----------------------------------|--------------------|----------|----------|------------------|--|--|--|
| 管理者追加                             |                    |          |          |                  |  |  |  |
| E.                                |                    |          |          |                  |  |  |  |
| 組織階層                              | システム管理             | 11<br>11 |          |                  |  |  |  |
|                                   | 公益社団法人東京都障害者スポーツ協会 |          |          |                  |  |  |  |
| 団体コード                             | 040                |          |          |                  |  |  |  |
| 団体名                               | 桜丘町ボラン             | シティアクラブ  |          |                  |  |  |  |
| 団体名(カナ)                           | サクラガオヨ             | チョウボランクラ | ブ        |                  |  |  |  |
|                                   |                    | -        | -        |                  |  |  |  |
| アカウント                             |                    | 氏名       | 氏名(カナ)   | 権限               |  |  |  |
| sakamoto@gmail.com                |                    | 坂本 剛     | サカモト ツヨシ | ボランティア団体権限(編集可能) |  |  |  |

④新たに追加する管理者の情報を入力し「保存」してください。

| 回体管理 > 編集 > 所属団体管理者 > |                     |                              |          |  |  |  |
|-----------------------|---------------------|------------------------------|----------|--|--|--|
| 保存                    |                     |                              |          |  |  |  |
|                       |                     |                              |          |  |  |  |
| 組                     | 目織階層                | システム管理                       |          |  |  |  |
| 3                     | ]体コード               | 040                          |          |  |  |  |
| ব                     | 团体名                 | 桜丘町ボランティアクラブ                 |          |  |  |  |
| ×<br>D                | <ールアドレス(ログインI<br>が) | kobayashi@gmail.com          |          |  |  |  |
| 担                     | 当者名                 | 小林                           | 健司       |  |  |  |
| 担                     | 当者名(カナ)             | コバヤシ                         | ケンジ      |  |  |  |
| 7                     | クセス権限               | ボランティア団体権限(編集可能)             |          |  |  |  |
| 21                    | なワード 65編            | •••••                        | ※アクセス権限を |  |  |  |
| 75                    | (スワード(確認)           | •••••                        | プルダウンで選択 |  |  |  |
|                       |                     | 8文字以上の半角英数字記号(半角英数字を最低2種類使用) |          |  |  |  |
| 電                     | 話番号                 |                              |          |  |  |  |
| 携                     | 等電話                 |                              |          |  |  |  |

※新たに追加する管理者にログインIDとパスワードをお知らせください。

### ※アクセス権限は、下記の2つから選択してください。 個人情報を扱うことになりますので、管理者の追加は慎重に行ってください。

【ボランティア団体権限(編集可能)】・・・該当管理者は管理画面にアクセスした際、 情報の作成・編集やCSVダウンロード、メール送信が可能 【ボランティア団体権限(閲覧のみ)】・・・該当管理者は管理画面にアクセスした際、情報の閲覧のみ可能

⑤管理者が追加されます。「削除」や「編集」も可能です。

| 回体管理 > 編集 > 所展団体管理者 >          |                              |     |
|--------------------------------|------------------------------|-----|
| 編集                             |                              |     |
| ・ 「kobayashi@gmail.com」を作成しました |                              |     |
|                                |                              |     |
| 組織階層                           | システム管理                       |     |
| 団体コード                          | 040                          |     |
| 団体名                            | 桜丘町ボランティアクラブ                 |     |
| 担当者名                           | 小林                           | 健司  |
| 担当者名(力ナ)                       | コパヤシ                         | ケンジ |
| メールアドレス(ログインI<br>D)            | kobayashi@gmail.com          |     |
| アクセス権限                         | ボランティア団体権限(閲覧のみ)             | •   |
| パスワード                          |                              |     |
| パスワード(確認)                      | 8文字以上の半角英数字記号(半角英数字を最低2種類使用) |     |